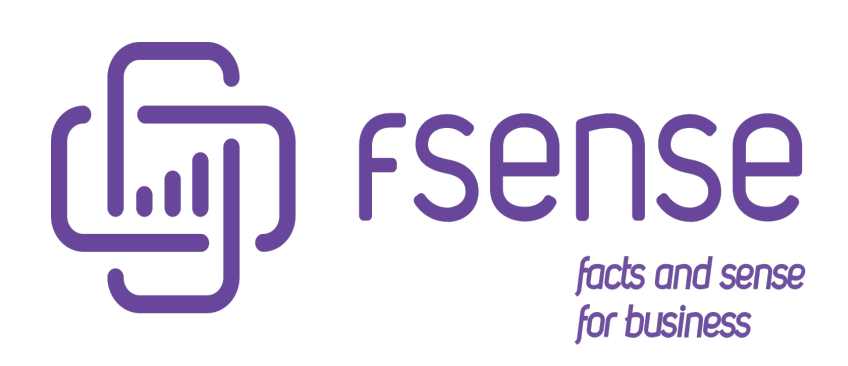

Guia de Instalação do Agente Desktop via GPO por Usuário

#### Sumário:

Guia de Instalação de fSense via GPO por Usuário
Introdução
Preparação no Repositório do Domínio
Criando a Pasta no Repositório
Configurando o Script de Instalação
Configuração da GPO
Criação da GPO
Definindo as Configurações de Pastas
Definindo as Configurações de Arquivo
Configurando Scripts de Logon
Configurando Segurança e Grupo no Active Directory
Conclusão

# Guia de Instalação de fSense via GPO por Usuário

# Introdução

Este Guia fornece um passo a passo, as diretrizes para a instalação do Agente Desktop de maneira centralizada e escalável por usuários, dentro de um domínio, usando as Políticas de Grupo (GPOs).

Ao longo deste manual voce encontrará orientações claras e práticas de como criar pastas de repositório no domínio e scripts de instalação silenciosa e configurar GPOs de maneira eficaz, proporcionando uma administração mais eficiente.

Esperamos que este guia seja uma ferramenta que possa auxiliar na instalação do fSense em seu ambiente, proporcionando uma abordagem organizada e automatizada por meio das Políticas de Grupo.

# Preparação no Repositório do Domínio

## Criando a Pasta no Repositório

Acesse a pasta sysvol do controlador de domínio:

C:\Windows\SYSVOL\sysvol\lab.intra

Crie uma pasta com o nome que desejar, aqui vamos utilizar Aplicações:

| 🎉 l 💽 🛄 👳 l     | la                                   | ıb.intra         |             |
|-----------------|--------------------------------------|------------------|-------------|
| File Home Share | View                                 |                  |             |
| 🔄 💿 🔻 🕇 퉬 « La  | ocal Disk (C:)  Windows  SYSVOL  sys | vol 🕨 lab.intra  | v Ċ Se      |
| 🔆 Favorites     | Name                                 | Date modified    | Туре        |
| E Desktop       | 퉬 Aplicacoes                         | 27/05/2020 10:30 | File folder |
| 📜 Downloads     | Policies                             | 27/05/2020 09:45 | File folder |
| 🖳 Recent places | 鷆 scripts                            | 23/05/2020 23:17 | File folder |

Abra pasta e copie o arquivo do executável:

| 🕌 🗌 🤿 📙 🗧 📔 👘 Aplicacoes |          |         |           |                                 |                  |             |
|--------------------------|----------|---------|-----------|---------------------------------|------------------|-------------|
| File                     | Home     | Share   | View      |                                 |                  |             |
| € ⊚                      | * *      | 鷆 « Win | dows 🕨 SY | SVOL → sysvol → lab.intra → Apl | icacoes          | ~ ¢         |
| 쑦 Fav                    | vorites  |         | Name      | •                               | Date modified    | Туре        |
|                          | )esktop  |         | 🔄 fsense  | _x86_x64.exe                    | 27/05/2020 09:37 | Application |
| 📜 C                      | ownloads | ;       |           |                                 |                  |             |

## Configurando o Script de Instalação

Após isso vamos criar arquivo bat para efetuar a instalação do aplicativo em modo silencioso e verificando se já não existe o programa instalado:

```
@echo off
if exist "C:\fSense\fSenseUpdater.exe.config" (
    exit
) else (
    cd "C:\ProgramFiles (x86)\Fsense\"
    fsense_x86_x64.exe /VERYSILENT /SUPPRESSMSGBOXES /NORESTART /NOSTART
/AcountInfo=fsense@example.com.br
)
exit
```

Conforme podemos ver na linha 2 o comando IF verifica se o arquivo já existe no disco, caso ele exista, o bat será finalizado.

Se o comando não encontrar o arquivo então ele vai efetuar a instalação do aplicativo. Conforme na sequência

Copie o arquivo para mesma pasta da instalação do FSENSE.

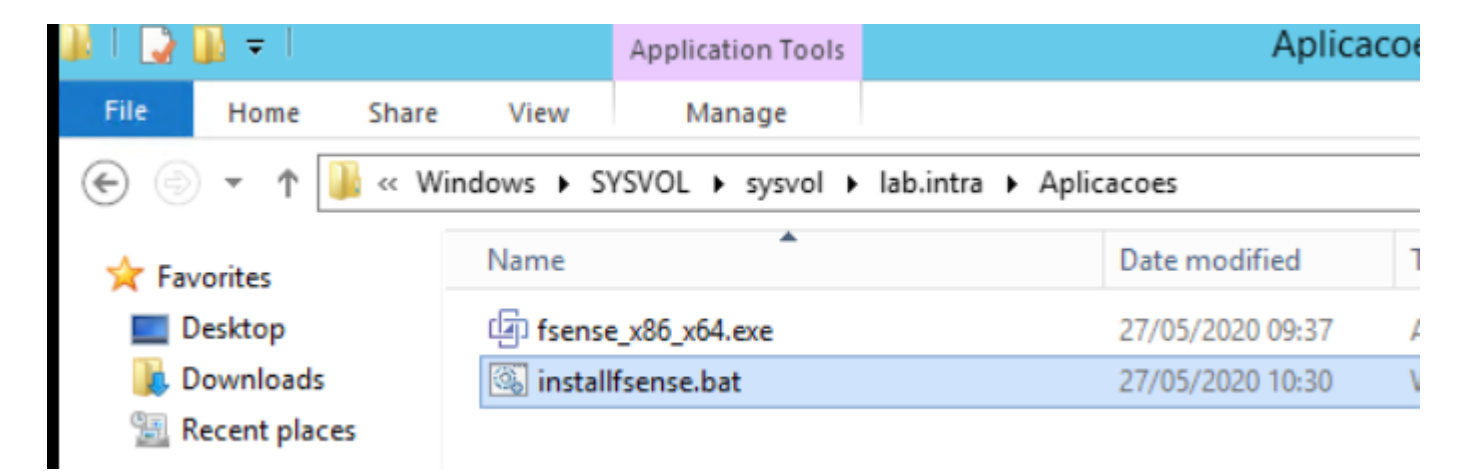

Após a criação da pasta e arquivos necessários vamos criar a GPO.

# Configuração da GPO

## Criação da GPO

Abra o GPMC no controlador de domínio.

| 📓 Group Policy Management                                |                    |                              |              |              |            | -           | D          | ×   |
|----------------------------------------------------------|--------------------|------------------------------|--------------|--------------|------------|-------------|------------|-----|
| File Action View Window Help                             |                    |                              |              |              |            |             | -          | 8 × |
|                                                          |                    |                              |              |              |            |             | ]          |     |
| Group Policy Management                                  | ntoso.com          |                              |              |              |            |             |            |     |
| ✓ A Forest: ad.contoso.com Status                        | Linked Group Polic | cy Objects Group Policy Inhe | ritance Dele | egation      |            |             |            |     |
| ✓ Main Domains                                           | Link Order         | GPO                          | Enformed     | Link Enabled | GPO Status | W/MI Eithor | Modified   | D   |
| Default Domain Policy                                    | 1                  | Charlet Domain Policy        | No           | Yee          | Enabled    | None        | 7/26/201   | 2   |
| > 📓 Accounts                                             |                    | As Deradic Domain Folicy     | 110          | 103          | LINDICO    | None        | // 20/ 201 |     |
| > 🖹 Clients                                              |                    |                              |              |              |            |             |            |     |
| > Departments                                            |                    |                              |              |              |            |             |            |     |
| Domain Controllers     Default Domain Controllers Policy |                    |                              |              |              |            |             |            |     |
| > Group Policy Objects                                   |                    |                              |              |              |            |             |            |     |
| > 🕞 WMI Filters                                          |                    |                              |              |              |            |             |            |     |
| > 🛅 Starter GPOs                                         |                    |                              |              |              |            |             |            |     |
| Sites                                                    |                    |                              |              |              |            |             |            |     |
| Group Policy Results                                     |                    |                              |              |              |            |             |            |     |
|                                                          |                    |                              |              |              |            |             |            |     |
|                                                          |                    |                              |              |              |            |             |            |     |
|                                                          |                    |                              |              |              |            |             |            |     |
|                                                          |                    |                              |              |              |            |             |            |     |
|                                                          |                    |                              |              |              |            |             |            |     |
|                                                          |                    |                              |              |              |            |             |            |     |
|                                                          |                    |                              |              |              |            |             |            |     |
|                                                          |                    |                              |              |              |            |             |            |     |
|                                                          |                    |                              |              |              |            |             |            |     |
|                                                          |                    |                              |              |              |            |             |            |     |
|                                                          |                    |                              |              |              |            |             |            |     |
|                                                          |                    |                              |              |              |            |             |            |     |
|                                                          |                    |                              |              |              |            |             |            |     |
|                                                          |                    |                              |              |              |            |             |            |     |
|                                                          | <                  |                              |              |              |            |             |            | >   |
| I <sup></sup>                                            |                    |                              |              |              |            |             |            |     |

Crie uma GPO utilizando com o nome que desejar aqui vamos utilizar o nome de **Install APP**.

Clique com o botão direito e selecione **Editar**.

## Definindo as Configurações de Pastas

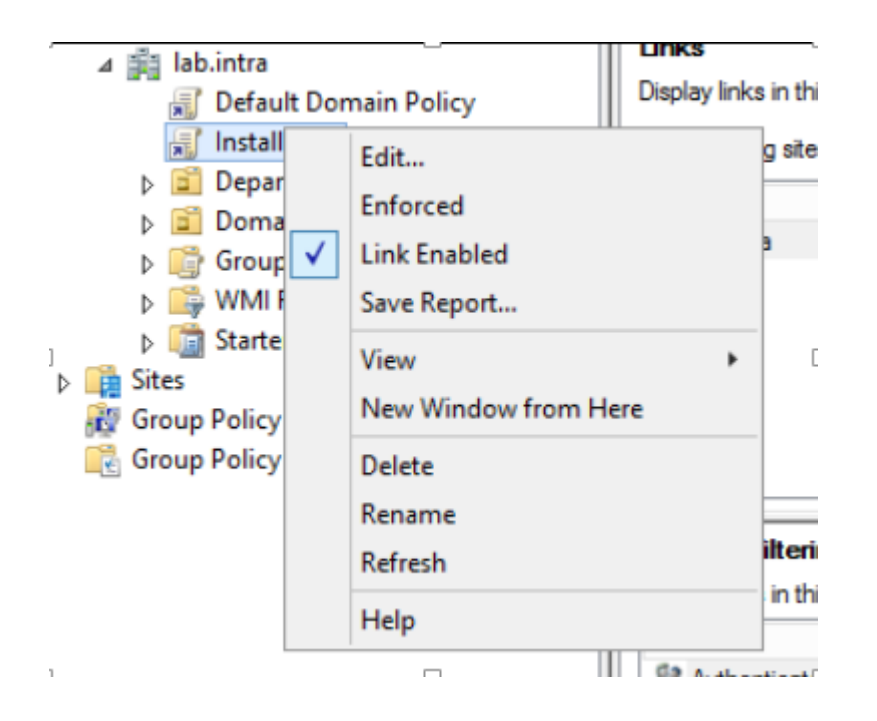

A Tela de configuração de Políticas será exibida, crie uma cópia da pasta e arquivo de instalação para todos os computadores que efetuarem logon.

Navegue até o caminho Computer Configuration > Preference > Windows Settings.

Clique na opção Folders:

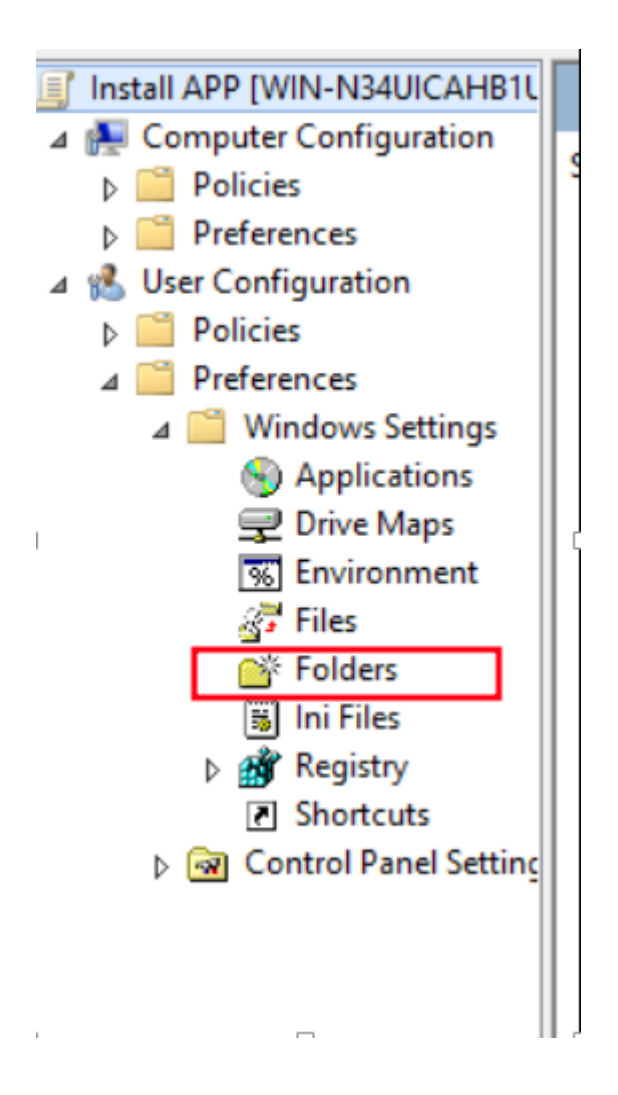

Clique com o botão do mouse e selecione **New/Folder**.

Crie uma pasta conforme tela abaixo:

|               | FSense Properties                                      |
|---------------|--------------------------------------------------------|
| General Commo | n                                                      |
| Action:       | Create 🗸                                               |
| Path:         | C:\Program Files (x86)\FSense                          |
|               | Attributes                                             |
|               | Read-only                                              |
|               | Hidden                                                 |
|               | ✓ Archive                                              |
|               | Delete this folder (if emptied)                        |
|               | Recursively delete all subfolders (if emptied)         |
|               | Delete all files in the folder(s)                      |
|               | Allow deletion of read-only files/folders              |
|               | Ignore errors for files/folders that cannot be deleted |
|               |                                                        |
|               | OK Cancel Apply Help                                   |

Clique em ok, agora vamos copiar o arquivo da pasta **sysvol** para os computadores.

## Definindo as Configurações de Arquivo

Navegue até o caminho User Configuration > Preference > Windows Settings.

Clique em **File**:

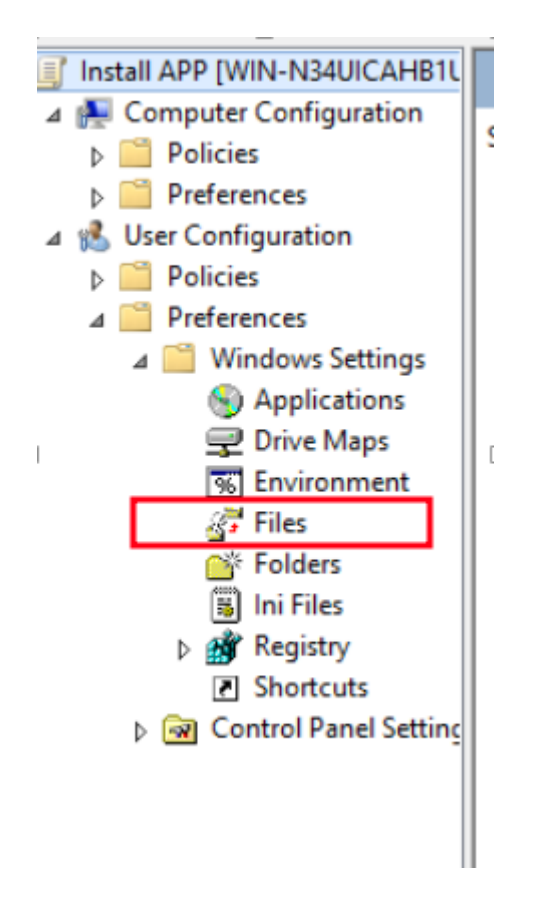

Clique com o botão e selecione **New/File**.

Configure conforme tela abaixo:

|          | fs        | ense_x86_x64.exe Properties                     |  |  |  |
|----------|-----------|-------------------------------------------------|--|--|--|
| General  | Common    |                                                 |  |  |  |
| <b>F</b> | Action:   | Create 🗸                                        |  |  |  |
| Source f | file(s):  | \\ab.intra\\$Y\$VOL\ab.intra\Aplicacoes\fsensi  |  |  |  |
| Destinat | ion File: | C:\Program Files (x86)\FSense\fsense_x86_x      |  |  |  |
|          |           | Suppress errors on individual file actions      |  |  |  |
|          |           | Attributes Read-only                            |  |  |  |
|          |           | <ul> <li>☐ Hidden</li> <li>✓ Archive</li> </ul> |  |  |  |
|          |           |                                                 |  |  |  |
|          |           |                                                 |  |  |  |
|          |           |                                                 |  |  |  |
|          |           |                                                 |  |  |  |
|          |           |                                                 |  |  |  |
|          | 0         | K Cancel Apply Help                             |  |  |  |

• **Na opção Source:** Insira o caminho atual do arquivo que está armazenado no sysvol do controlador de domínio:

\\SeuDominio\SYSVOL\lab.intra\Aplicacoes\fsense\_x86\_x64.exe

• **Na opção Destination:** Insira o caminho da pasta criada no passo anterior:

C:\Program Files (x86)\FSense\fsense\_x86\_x64.exe

### Configurando Scripts de Logon

Para executar o arquivo .bat clique com botão direito sobre a GPO e selecione editar

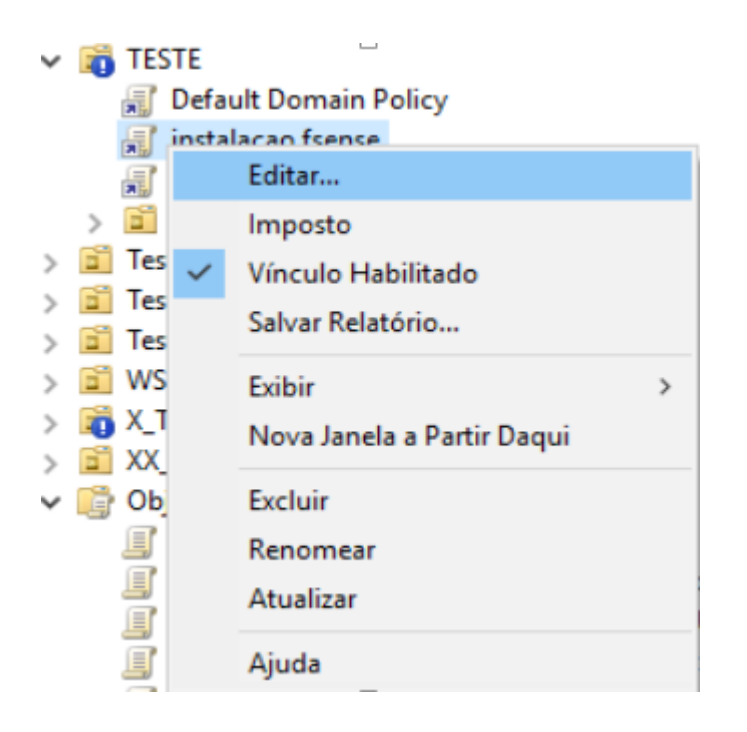

Expanda a árvore e selecione **Scripts(Logon/Logoff)** conforme figura abaixo:

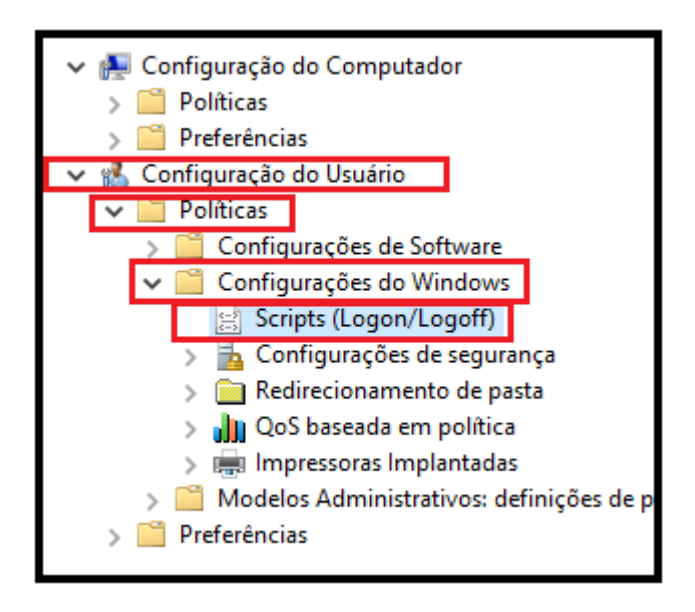

Selecione a opção **Logon** 

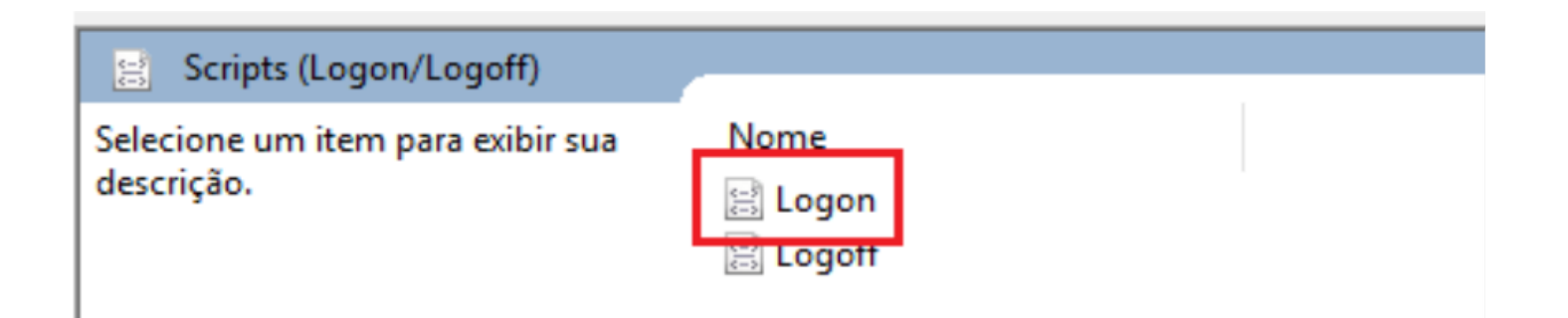

#### Selecione Adicionar...

| Propried                   | ades de Logon                                         |                   |                | ?                          |                                      | $\times$ |
|----------------------------|-------------------------------------------------------|-------------------|----------------|----------------------------|--------------------------------------|----------|
| Scripts                    | Scripts do PowerShe                                   | ell               |                |                            |                                      |          |
|                            | Scripts de Logor                                      | n para instalacad | fsense         |                            |                                      |          |
| Nome<br>Para e<br>Política | e<br>xibir os arquivos de so<br>a de Grupo, pressione | Parâmetros        | s neste Objeto | Para<br>Para<br>Adio<br>Re | a Cima<br>a Baixo<br>ionar.<br>litar |          |
| Мо                         | strar Arquivos                                        |                   |                |                            |                                      |          |
|                            |                                                       | ОК                | Cancelar       |                            | Aplica                               | ar       |

Selecione o caminho do script **.bat** e clique em **ok** 

| 🔳 Edi                                                                                                    | tor de Gerenciamento de                                | Política de Grupo                      |                                                           |     |                                                                                      | -  |      | ×                    |   |
|----------------------------------------------------------------------------------------------------|--------------------------------------------------------|----------------------------------------|-----------------------------------------------------------|-----|--------------------------------------------------------------------------------------|----|------|----------------------|---|
| Arquiv                                                                                                    | <b>'o Ação Exibir Ajuc</b><br>opriedades de Logon      | la                                     | ? ×                                                       | 1   | Adicionar um Script                                                                  |    |      |                      | × |
| Second Second Se | Cripts Scripts do PowerShe<br>Scripts de Logor<br>Nome | n para instalacao fsense<br>Parâmetros | Para Cima<br>Para Baixo<br>Adicionar<br>Editar<br>Remover | 7L  | Nome do Script:<br>Dominio\SYSVOL\ab.intra\Aplicacoes\insta<br>Parâmetros de Script: | OK | at [ | Procurar<br>Cancelar |   |
|                                                                                                    | Mostrar Arquivos                                       | OK Cancela                             | <b>r</b> Aplicar                                          |     |                                                                                      |    |      |                      |   |
| <                                                                                                    |                                                        | >                                      | Estendido (Padrâ                                          | io/ | ,                                                                                    |    |      |                      |   |

## Configurando Segurança e Grupo no Active Directory

Agora precisamos efetuar a criação de grupo de segurança e adicionar os hostnames nesse grupo desta maneira a instalação será efetuada apenas para os computadores pertencentes a esse grupo.

Abra a console de gerenciamento do Active Directory

| Active Directory Users and Computers                                                                                                    | -                                               | □ × |   |
|----------------------------------------------------------------------------------------------------|-------------------------------------------------|-----|---|
| File Action View Help                                                                                                    |                                                 |     |   |
| 🗢 🔿 📶 🤞 📋 🗙 🖾 🧟 🕞 📓 🖬 🗏 🐮 🤋                                                                                                    | 7 🖻 🕱                                           |     |   |
| Active Directory Users and Computers [GRAOFS01.global.intra]          Saved Queries         global.intra         2         2         3         AZCorp         3         Builtin         3         Computers         3         Domain Controllers         3         3         GLOBAL         3         3         JUSTAX         3         3         Managed Service Accounts         3         Program Data         3         System         3         NTDS Quotas         3         TPM Devices | lame<br>Computers<br>Groups<br>Servers<br>Users |     |   |
| <                                                                                                    |                                                 |     | > |
| ,                                                                                                    |                                                 |     |   |

Crie um grupo de Segurança no Active Directory.

| <ul> <li>GLOBAL</li> <li>Computers</li> <li>Groups</li> <li>Colaboradore</li> <li>Computers</li> <li>Computers</li> <li>DelegationAD</li> <li>Domain Loca</li> <li>FileServer</li> <li>Global</li> <li>Office 365</li> <li>POC</li> <li>Servers</li> </ul> | s<br>Delegate Control<br>Move<br>Find<br>New<br>All Tasks                       | > | DL Finan - R     DL Finan - R     DL Gerencial - R     DL Gerencial - R     DL Gestao - R     DL Gestao - R     DL Gestao - R     DL Infra - R     DL Infra - R     DL Infra - R     Computer     Contact |
|----------------------------------------------------------------------------------------------------|---------------------------------------------------------------------------------|---|----------------------------------------------------------------------------------------------------|
| <ul> <li>JUSTAX</li> <li>JUSTAX</li> <li>Keys</li> <li>LostAndFound</li> <li>Managed Service Ac</li> <li>Program Data</li> <li>System</li> <li>Users</li> <li>NTDS Quotas</li> <li>TPM Devices</li> </ul>                                                  | View<br>Cut<br>Delete<br>Rename<br>Refresh<br>Export List<br>Properties<br>Help | > | Group<br>InetOrgPerson<br>msDS-ShadowPrincipalContainer<br>msImaging-PSPs<br>MSMQ Queue Alias<br>Organizational Unit<br>Printer<br>User<br>Shared Folder                                                  |
|                                                                                                    |                                                                                 |   | DL Printer - PB DL Projetos - RW DL Pub - RW RH - R                                                                                                    |

| New Object - Group             | ×                     |
|--------------------------------|-----------------------|
| Create in: global.intra/GLOBAL | ./Groups/Domain Local |
| Group name:                    |                       |
| Nome Do GRUPO                  |                       |
| Group name (pre-Windows 2000): |                       |
| Nome Do GRUPO                  |                       |
| Group scope Gro                | up type               |
| O Domain local                 | Security              |
| Global                         | Distribution          |
| ○ <u>U</u> niversal            |                       |
|                                |                       |
|                                | OK Cancel             |

Adicione os hostnames na opção members:

#### Nome Do GRUPO Properties

| Object   | Sec         | urity        | Attrib      | ute Editor |
|----------|-------------|--------------|-------------|------------|
| General  | Members     | Member       | r Of        | Managed By |
| Members: |             |              |             |            |
| Name     | Active Dire | ctory Domain | Services Fo | lder       |
|          |             | -            |             |            |
|          |             |              |             |            |
|          |             |              |             |            |
|          |             |              |             |            |
|          |             |              |             |            |
|          |             |              |             |            |
|          |             |              |             |            |
|          |             |              |             |            |
|          |             |              |             |            |
|          |             |              |             |            |
|          |             |              |             |            |
|          |             |              |             |            |
| Add      | Remove      |              |             |            |
|          |             |              |             |            |
| _        |             |              |             |            |
|          | OK (        | Cancel       | Apply       | Help       |

?

| Select Users, Contacts, Computers, Service Accounts, or Groups | ×            |
|----------------------------------------------------------------|--------------|
| Select this object type:                                       |              |
| Computers                                                      | Object Types |
| From this location:                                            |              |
| global.intra                                                   | Locations    |
| Enter the object names to select (examples):                   |              |
| AZC-ADM-01; AZC-ADMD-01; AZC-ADMD-02                           | Check Names  |
|                                                                |              |
| Advanced OK                                                    | Cancel       |

| me Do GRUP | O Properties   |                                        |            | ?                |    |  |
|------------|----------------|----------------------------------------|------------|------------------|----|--|
| Object     | S              | Security                               |            | Attribute Editor |    |  |
| General    | Members        | Memb                                   | er Of      | Managed By       |    |  |
| lembers:   |                |                                        |            |                  |    |  |
| Name       | Active D       | ctive Directory Domain Services Folder |            |                  |    |  |
| NZC-ADM    | -01 global.in  | tra/AZCorp/E                           | stacao_Tra | abalho/Desktop   | s  |  |
| AZC-ADM    | D-01 global.in | tra/GLOBAL/(                           | Computers  | /AZCorp/Admin    | i  |  |
| AZC-ADM    | u-uz giobal.in | ua/GLUBAL/                             | computers  | /AZCOIP/Admin    | II |  |
|            |                |                                        |            |                  |    |  |
|            |                |                                        |            |                  |    |  |
|            |                |                                        |            |                  |    |  |
|            |                |                                        |            |                  |    |  |
|            |                |                                        |            |                  |    |  |
|            |                |                                        |            |                  |    |  |
|            |                |                                        |            |                  |    |  |
|            |                |                                        |            |                  |    |  |
|            |                |                                        |            |                  |    |  |
|            | -              |                                        |            |                  |    |  |
| Add        | Remove         |                                        |            |                  |    |  |
| Add        | Remove         |                                        |            |                  |    |  |
| Add        | Remove         |                                        |            |                  |    |  |

Retorne agora para a console de gerenciamento de políticas

- Clique na politica criada
- Na opção Security filtering adicione o grupo de segurança criada no passo anterior:

| Security Filtering       |                           |                             |                        |    |  |
|--------------------------|---------------------------|-----------------------------|------------------------|----|--|
| The settings in this GPO | can only apply to the fol | owing groups, users, and co | mputers:               |    |  |
| Name                     |                           |                             |                        |    |  |
| & Authenticated User     | rs                        |                             |                        |    |  |
|                          |                           |                             |                        |    |  |
|                          |                           |                             |                        |    |  |
|                          |                           |                             |                        |    |  |
|                          |                           |                             |                        |    |  |
|                          |                           |                             |                        |    |  |
|                          |                           |                             |                        |    |  |
|                          |                           |                             |                        |    |  |
|                          |                           |                             |                        |    |  |
|                          |                           |                             |                        |    |  |
|                          |                           |                             |                        |    |  |
|                          |                           |                             |                        |    |  |
|                          |                           |                             |                        |    |  |
|                          |                           |                             |                        |    |  |
| Add                      | Remove                    | Properties                  |                        |    |  |
|                          |                           |                             |                        |    |  |
|                          |                           |                             |                        |    |  |
| Security Filtering       | a                         |                             |                        |    |  |
| The settings in this     | GPO can only apply        | to the following groups     | , users, and computers | 8: |  |

| The settings in this GPC | ) can only apply to the follo | owing groups, users, and | computers: |  |
|--------------------------|-------------------------------|--------------------------|------------|--|
| Name                     | ^                             |                          |            |  |
| Authenticated Use        | ers                           |                          |            |  |
| Nome Do GRUPO            | (GLOBAL\Nome Do GRU           | JPO)                     |            |  |
|                          |                               |                          |            |  |
|                          |                               |                          |            |  |
|                          |                               |                          |            |  |
|                          |                               |                          |            |  |
|                          |                               |                          |            |  |
|                          |                               |                          |            |  |
|                          |                               |                          |            |  |
|                          |                               |                          |            |  |
|                          |                               |                          |            |  |
|                          |                               |                          |            |  |
|                          |                               |                          |            |  |
|                          |                               |                          |            |  |
| Add                      | Remove                        | Properties               |            |  |

# Conclusão

Pronto!! Desta forma os requisitos necessários para instalação estão configurados. Verifique a instalação bem sucedida! 💂 LAB-Client01 em LITTLEMONSTER - Conexão de Máquina Virtual

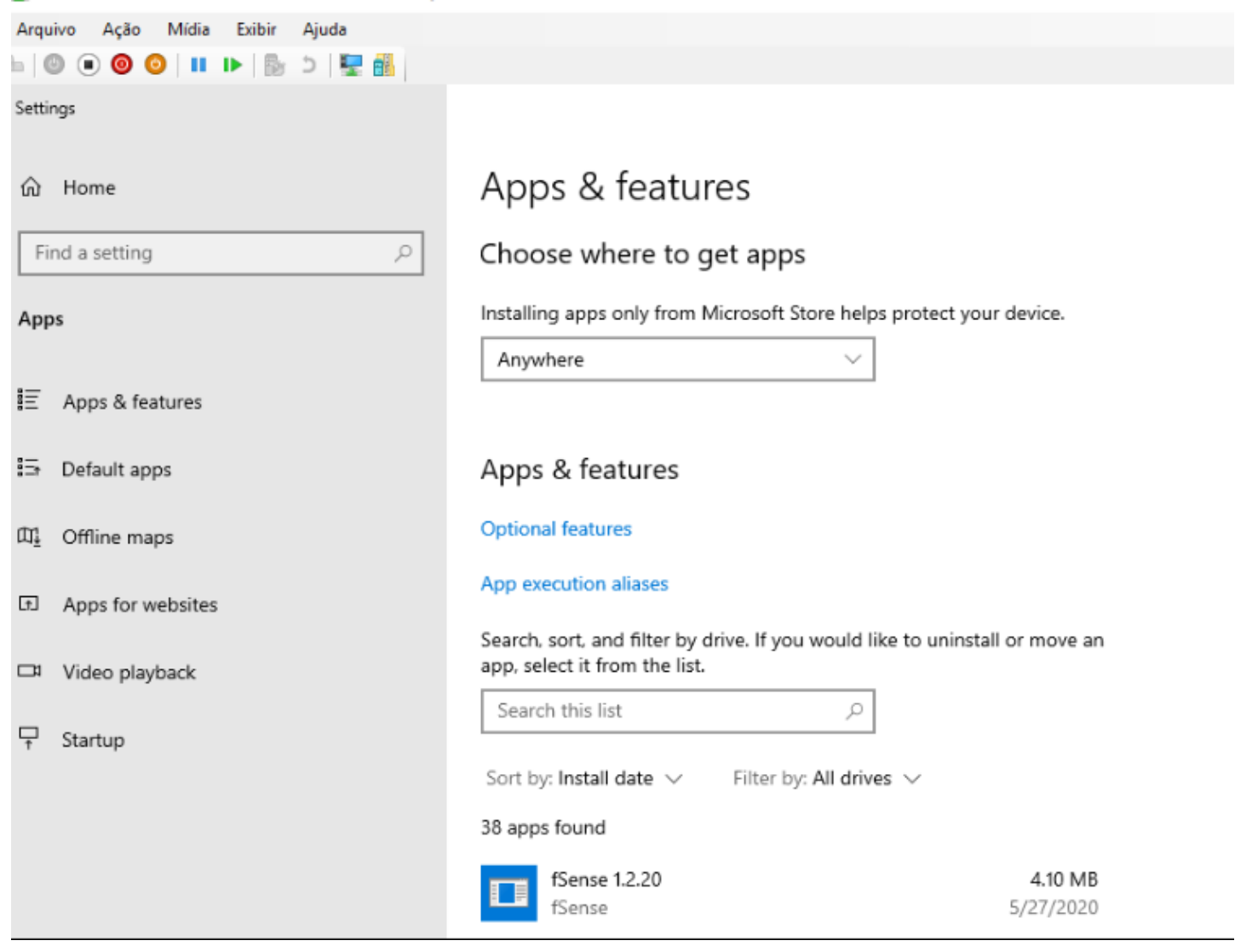